Microsoft Partner

# FIRSTSPORTS

**GMS – People** 

**Remove From Club** 

## Introduction

As the GMS system displays Everyone that has ever been affiliated to the club, it is perceived that old data has been reloaded onto the system, however this is not the case, it is just that these individuals are now visible. Previously the system only displayed individuals with an active or inactive membership, now the 'Everyone' grid displays all Statuses.

On GMS you have the following Grids and the following membership statuses will appear in each of those grids

| Grids       | Statuses which appear                  | Explanation of the Status                                                                                                    |  |  |  |  |  |
|-------------|----------------------------------------|----------------------------------------------------------------------------------------------------|--|--|--|--|--|
| Everyone    | Active, Inactive, Pending,<br>Archived | An overview of all the grids                                                                                                    |  |  |  |  |  |
| Members     | Active                                 | Holds a current Membership<br>(non expired)                                                                                                    |  |  |  |  |  |
| Lapsed      | Inactive                               | Membership Renewal date is<br>in the past. Membership<br>Scheme no longer valid/out of<br>date                                                                                       |  |  |  |  |  |
| Pending     | Pending                                | Manual status change to<br>pending or individuals that<br>have been assigned a<br>membership scheme, but 'Pay<br>Later' has been selected, so<br>they have an outstanding<br>balance |  |  |  |  |  |
| Non Members | Archived & No Status                   | Manually archived members,<br>newly registered players at the<br>club (Adult & Youth) and<br>parents of youth players (No<br>status assigned – New)                                  |  |  |  |  |  |

The remove from club function enables the user to remove all affiliations for that individual at the club and for them not to appear in any grid at the club.

Remove from Club is only available for individuals that don't hold the following

- DBS
- Registered Player
- Golden Roles

If any of these are currently held by the individual then they must be removed first before they can be removed.

#### 1. Remove from Club

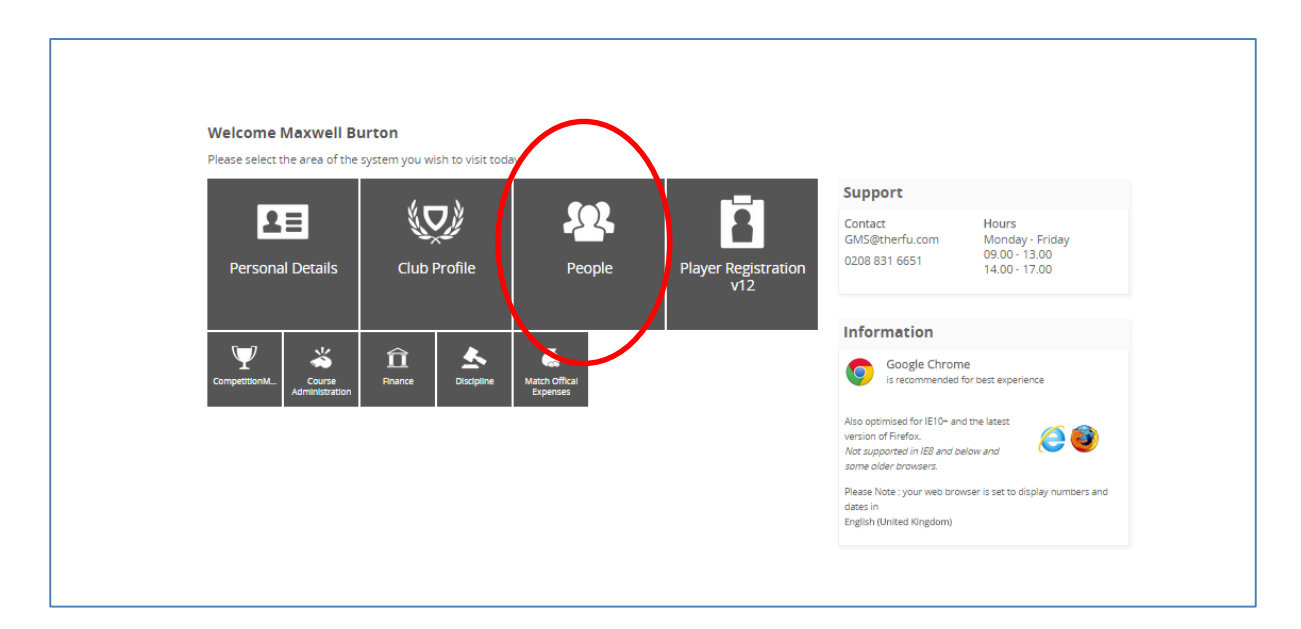

To Remove an individual from the club, the user must select **People** 

From People the Dashboard will load. Below the People Dashboard heading in the left hand navigation, there are a number of grids. These grids represent the different membership statuses an individual currently holds. i.e. If their membership has expired they will appear in Lapsed.

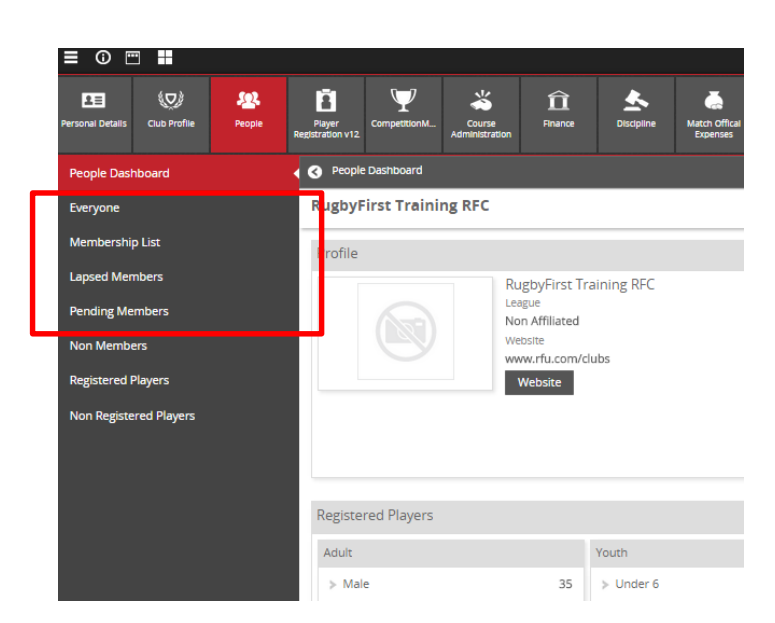

It is possible to Remove from Club, from any of the grids. To Remove from Club, Select a Grid

## FIRSTSPORTS

### From the Grid, select the individual to be removed

| RugbyFirst Training RFC                           |            |           |         |          |              |         |                   | Selecte       | ed 1 Add To Group Export Send eMail             | Buy Membership More 🔻 |
|---------------------------------------------------|------------|-----------|---------|----------|--------------|---------|-------------------|---------------|-------------------------------------------------|-----------------------|
| ✓ Membership Type                                 | First Name | Last Name | ⇔RFU Id | Status   | Renewal Date | Balance | Membership Number | Date Of Birth | Address                                         | P Request Payment     |
| ?                                                 |            |           |         |          |              |         |                   |               |                                                 | Apply For DBC         |
| φ                                                 | • max      | Test      |         | Active 🔫 |              | 1       |                   |               | 1                                               | Remove From Club      |
| Ľ                                                 |            |           |         |          |              |         |                   |               | •                                               | update membership     |
| <ul> <li>Adult Player (Non Registered)</li> </ul> | Мах        | Test      | 1591816 | Active   | 14/07/2015   | 0.00    |                   | 01/01/2000    | Holme Park Sonning Lane Reading Berkshire RG4 ( | . 🔻                   |
| 🧹 Social                                          | Max        | Test      | 1804330 | Active   | 14/07/2015   | 0.00    |                   | 09/01/1979    |                                                 | •                     |
| Family Test                                       | Max        | Test 1    | 1053053 | Active   | 13/08/2015   | 0.00    |                   | 09/01/1979    | Rugby House Rugby Roa Twickenham Middlesex T    | · · · · · ·           |
| Family Test                                       | Max        | Test 11   | 1099822 | Active   | 13/08/2015   | 0.00    |                   | 09/01/1994    | Rugb Y House MIDDLESEX CORNWALL TW2 1 DS        | -                     |

The details screen will outline the details for the individual(s) these can then be checked. Once completed, select **Ok** 

|                                                                                | ОК                                                                                                    | Cancel                                                                                                    |
|--------------------------------------------------------------------------------|----------------------------------------------------------------------------------------------------|----------------------------------------------------------------------------------------------------|
| People Affected (1)                                                            |                                                                                                    |                                                                                                    |
| Mrs Parent 456                                                                 |                                                                                                    |                                                                                                    |
| Parent Member (Non Voting) (Inactive) Membership from 03/07/2013 to 03/07/2013 |                                                                                                    |                                                                                                    |
|                                                                                |                                                                                                    |                                                                                                    |
|                                                                                |                                                                                                    |                                                                                                    |
|                                                                                | People Affected (1)<br>Mrs Parent 456<br>Parent Member (Non Voting) (inactive) Membership from 03/07/2013 to 03/07/2013 | OK People Affected (1) Mrs Parent 456 Parent Member (Non Voting) (Inactive) Membership from 03/07/2013 to 03/07/2013 |

The individual has then been completely removed from club, they will no longer appear in any of the grids.

| Everyone           |              |             |             |               |         |       |        |         | Ne     | w Member | Export  | Email  | Bulk Upload |
|--------------------|--------------|-------------|-------------|---------------|---------|-------|--------|---------|--------|----------|---------|--------|-------------|
|                    | 🖌 First Name | Last Name   | FUID        | Date Of Birth | Address | Phone | E-mail | Balance | Source | Member   | Contact | Player | ▼ Filters   |
| membership eise    | ?            | Starts With | -           |               |         |       |        |         |        |          |         |        | 🛚 🛯 Clear   |
| Lapsed Members     | <b>P</b>     | Parent 456  |             | 8             | =       |       |        |         |        |          |         |        | 0.0000      |
| Pending Members    | Li I         |             |             |               |         |       |        |         |        |          |         |        | ✓ Search    |
| Non Members        |              |             | 0 records f | ound          |         |       |        |         |        |          |         |        |             |
| Registered Players |              |             |             |               |         |       |        |         |        |          |         |        |             |